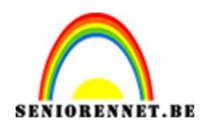

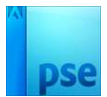

# **Zonnebril**

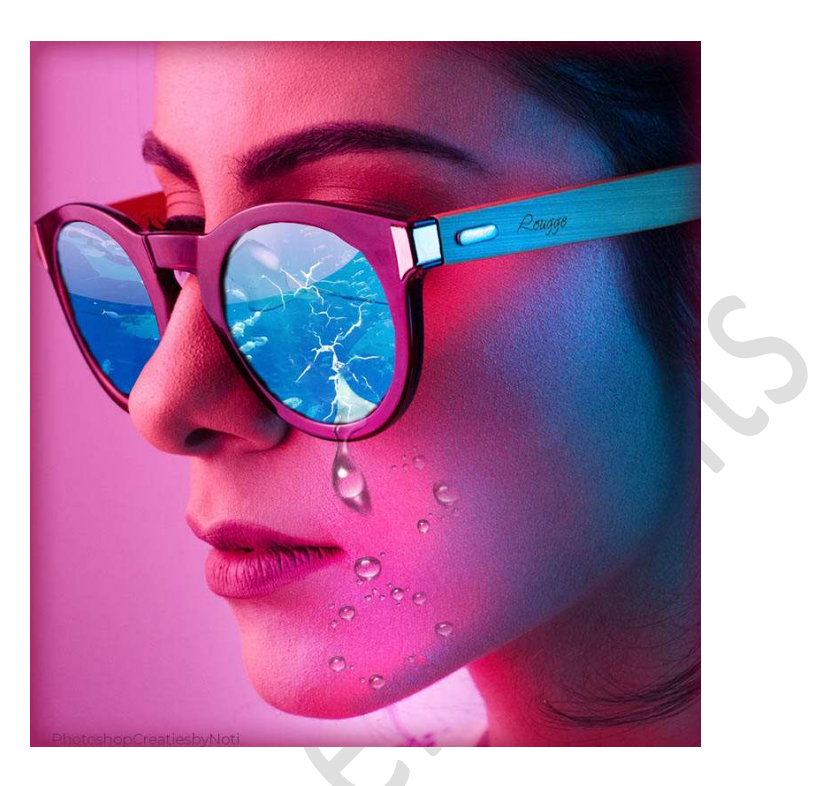

**<u>Materiaal:</u>** Penseel Cracks\_01 – Dame – vissen – waterdruppels.

- 1. Open de afbeelding van de dame in uw PSE.
- 2. Activeer het Rechthoekige Selectiekader. Trek een Rechthoekige Selectie over deel van uw werkdocument.

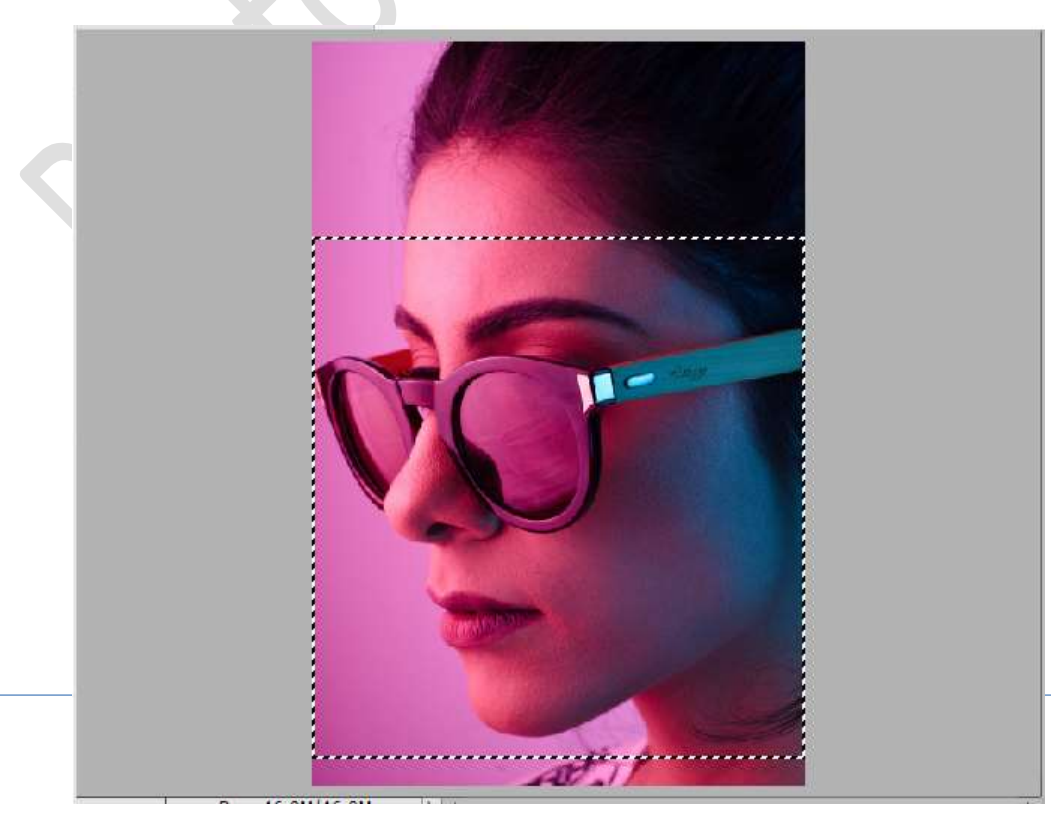

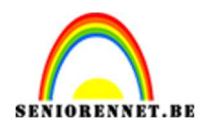

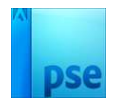

### Ga dan naar **Afbeelding → Uitsnijden**.

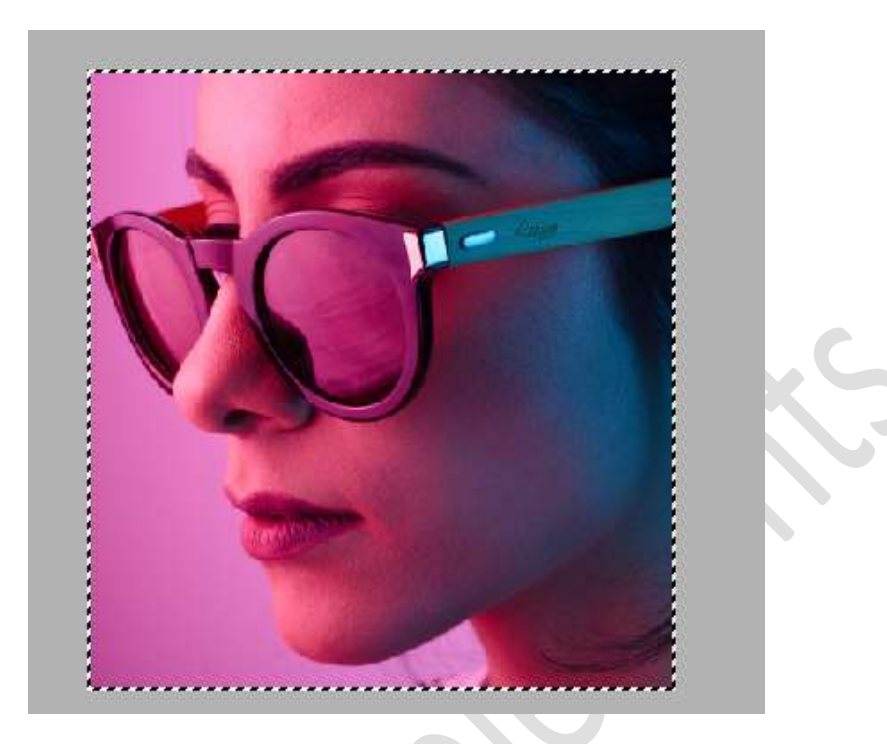

3. Activeer het Gereedschap Veelhoeklasso en maak een selectie van het rechter glas.

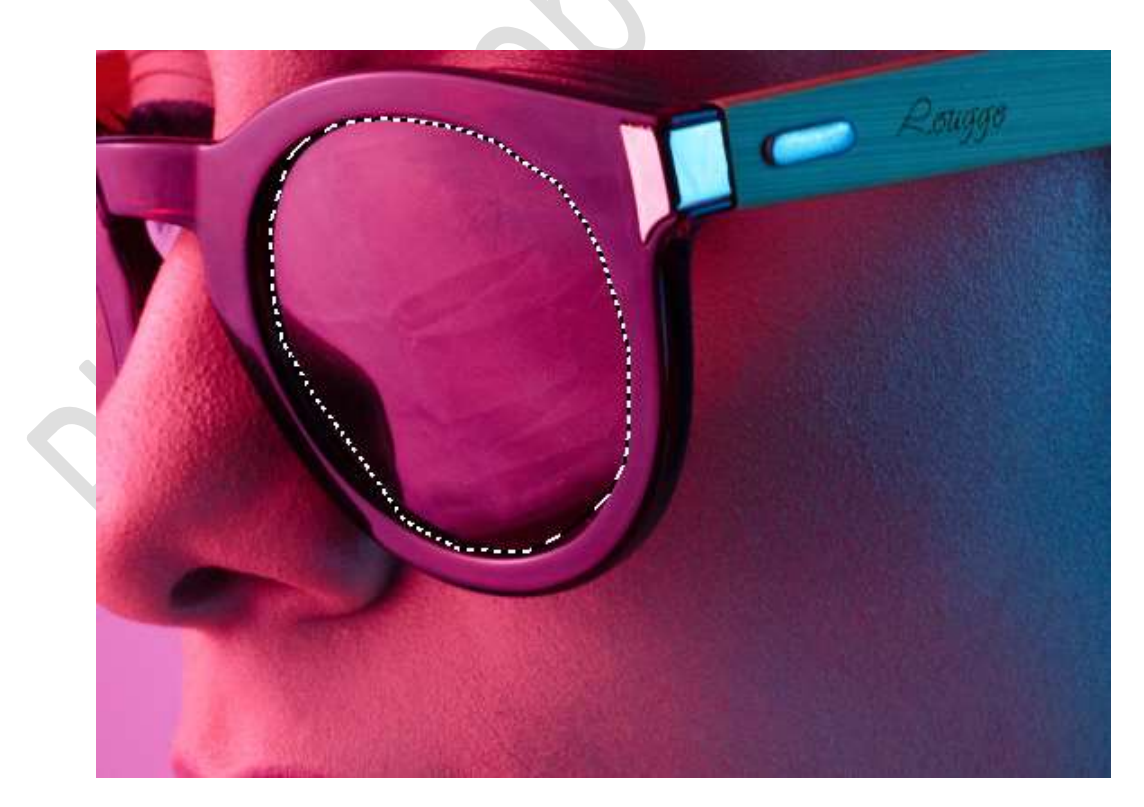

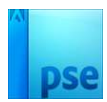

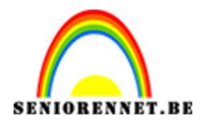

Ga naar Selecteren → Bewerken → Vloeiend maken → 10 px → OK.

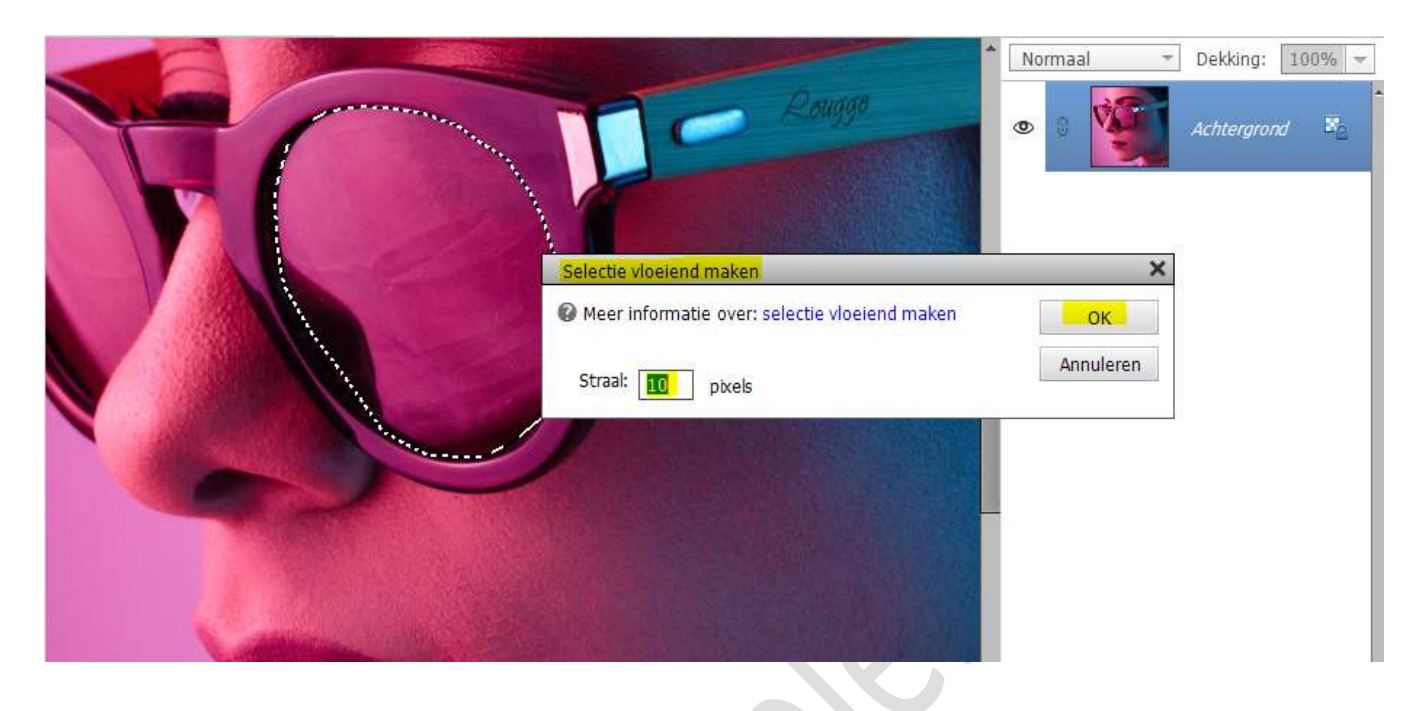

Doe **CTRL+J**, om deze selectie op een **aparte laag** te zetten.

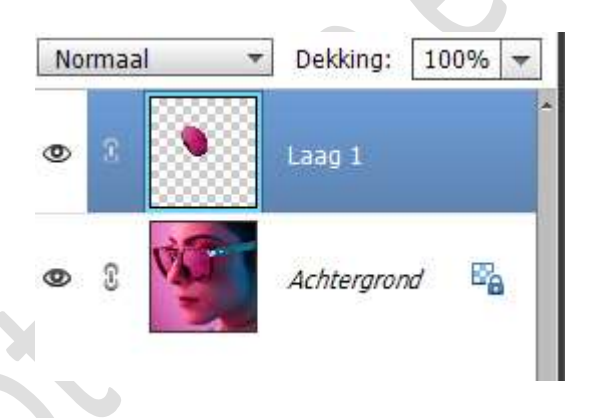

4. Doe vorige stap nu net hetzelfde met het linker glas.

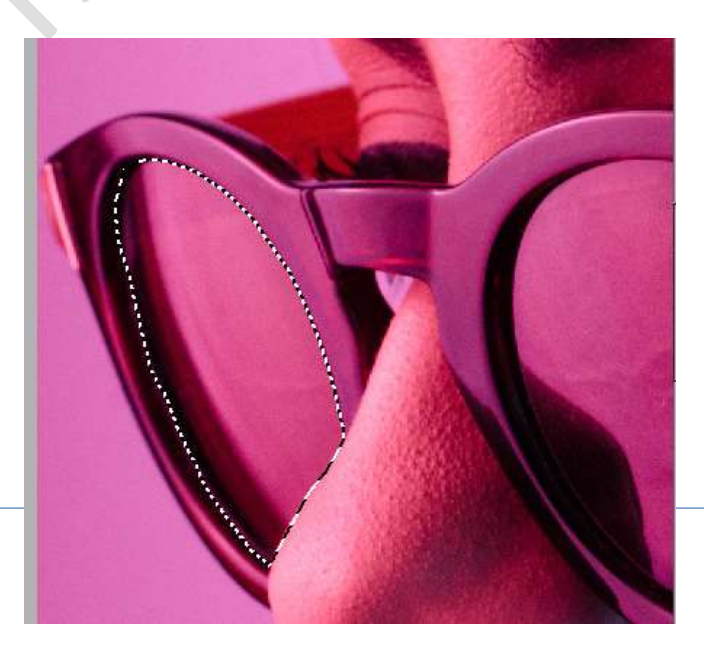

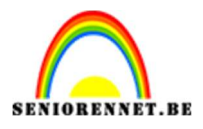

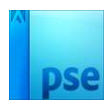

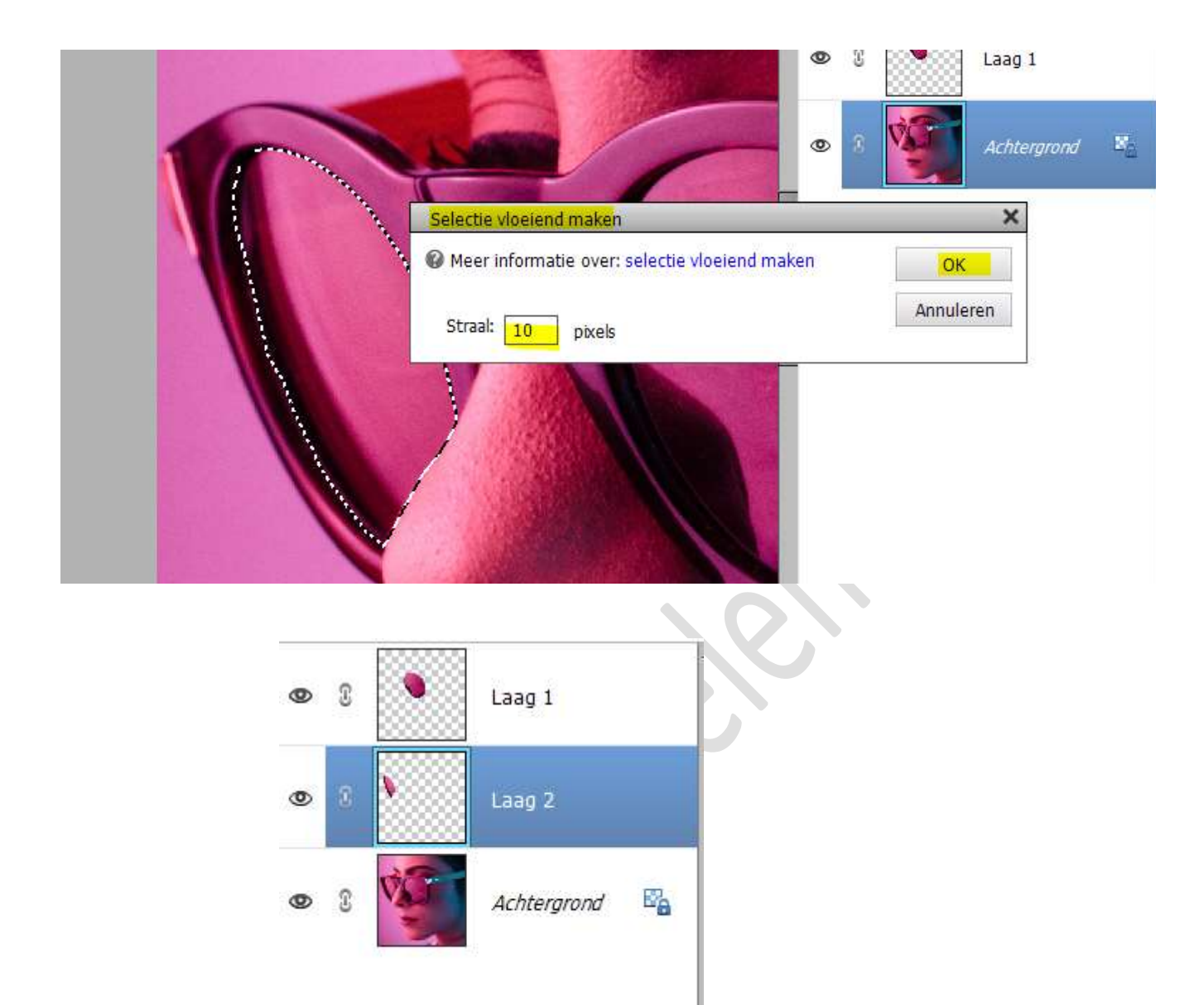

5. Selecteer de laag 1 en laag 2, doe CTRL+E voor een samengevoegde laag van deze twee lagen en noem deze glazen.

V

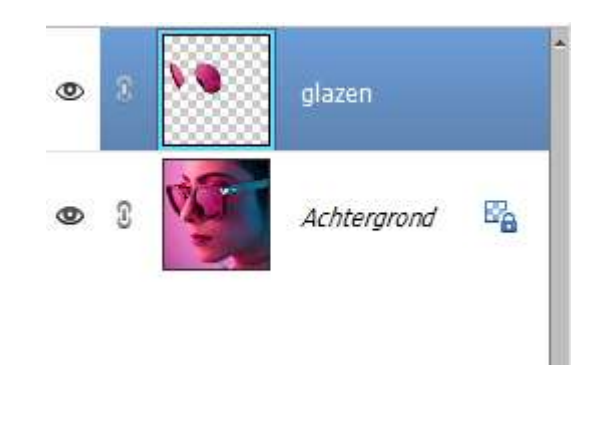

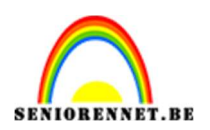

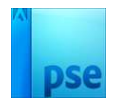

glazen

Achtergrond

E.

6. Plaats de afbeelding van de vissen in uw werkdocument. Maak deze **passend**. Plaats een **Uitknipmasker** op de laag van de glazen.

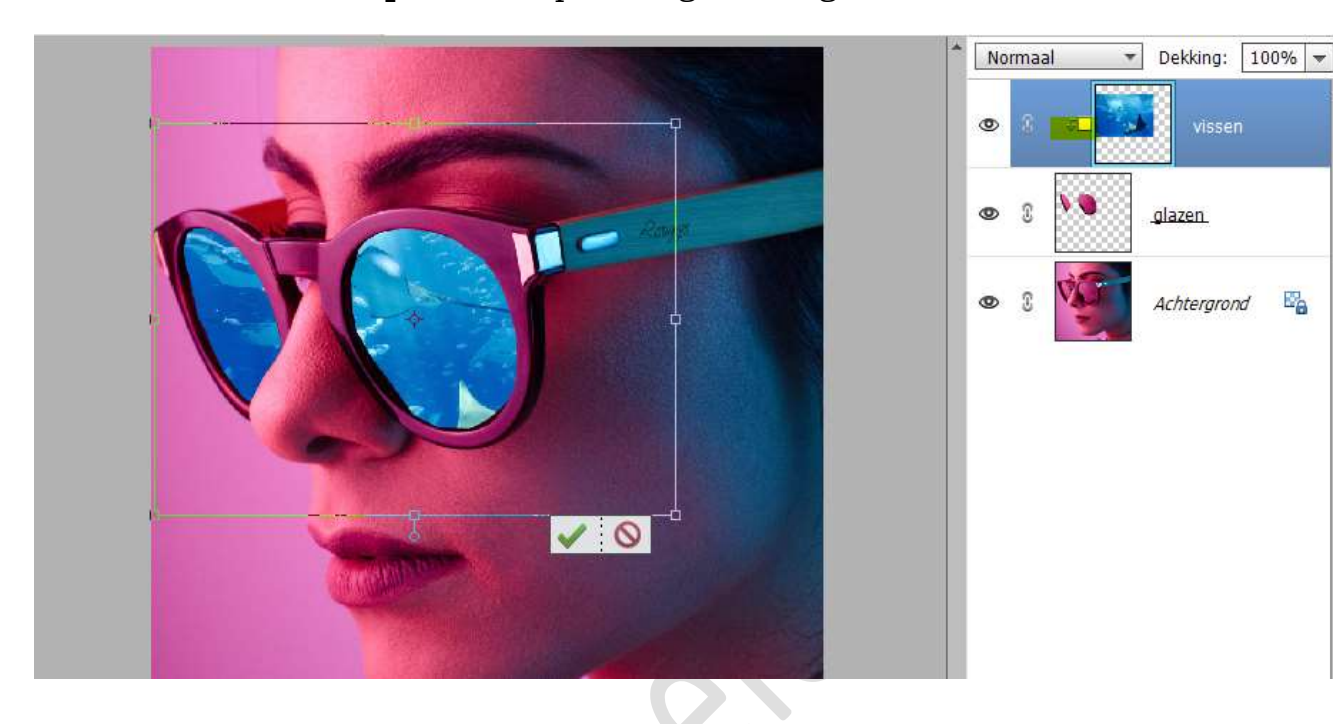

7. Als u goed kijkt naar de zonnebril, ziet u dat aan de linkerkant en onderkant van de glazen hard zijn. Activeer de laag van de glazen.

Neem een zacht zwart penseel van ongeveer 48 px penseeldekking van 100%.

Ga met dit penseel over de linker- en onderkant van de glazen, zodat we een zachte overvloei hebben.

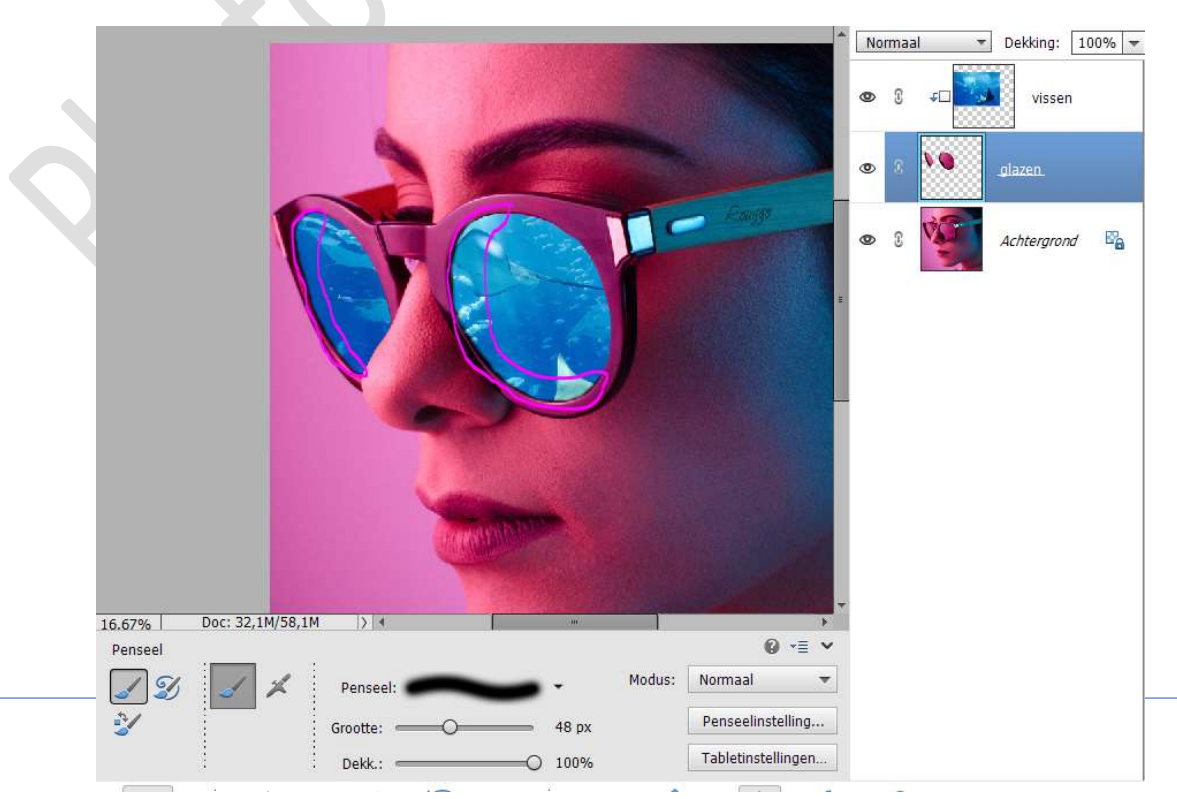

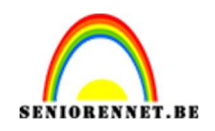

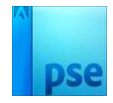

8. Plaats bovenaan een nieuwe laag en noem deze schaduw op bril. Zet Voorgrondkleur op #FFCAEE.

Doe CTRL+klik op de laag van de glazen.

Activeer het **Ovaal Selectiekader** en kies het  $4^{de}$  icoontje (Doorsnede maken met selectie)

Maak volgende **selectie**.

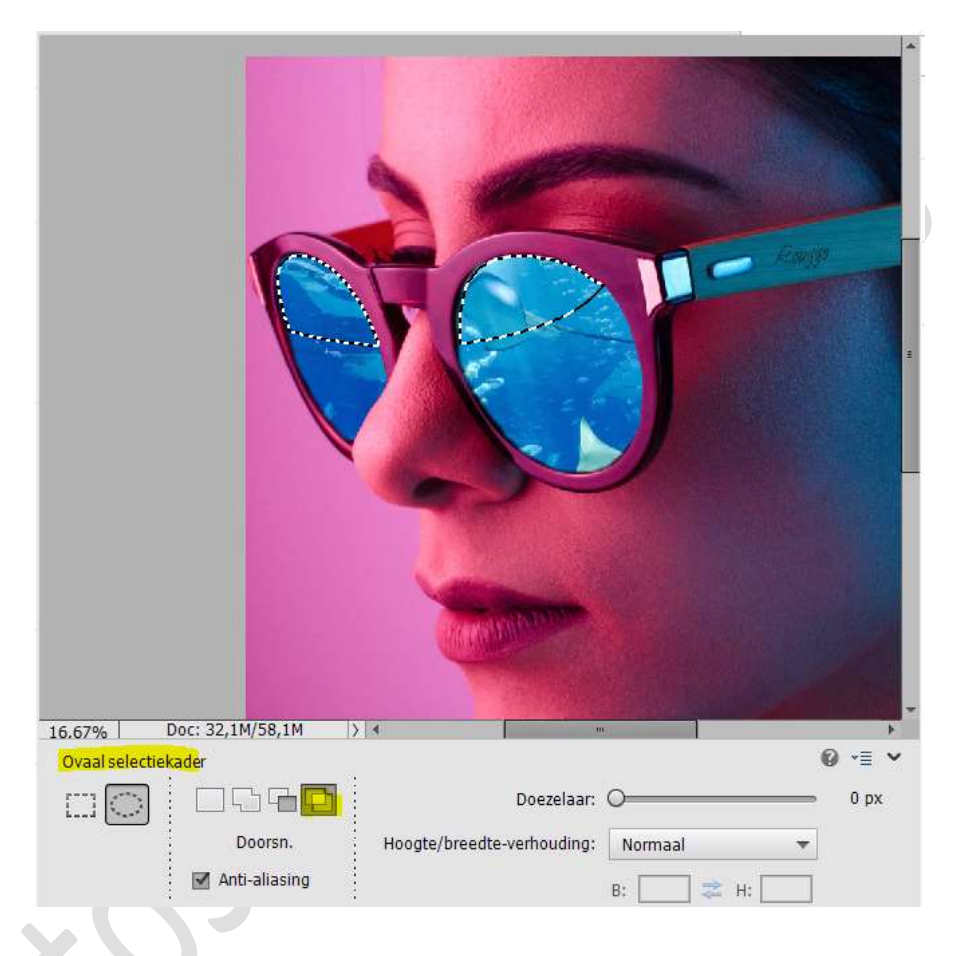

#### Activeer het Gereedschap Verloop. Zet het Verloop op Voorgrondkleur naar Transparant. Trek een Verloop zoals hieronder wordt weergegeven.

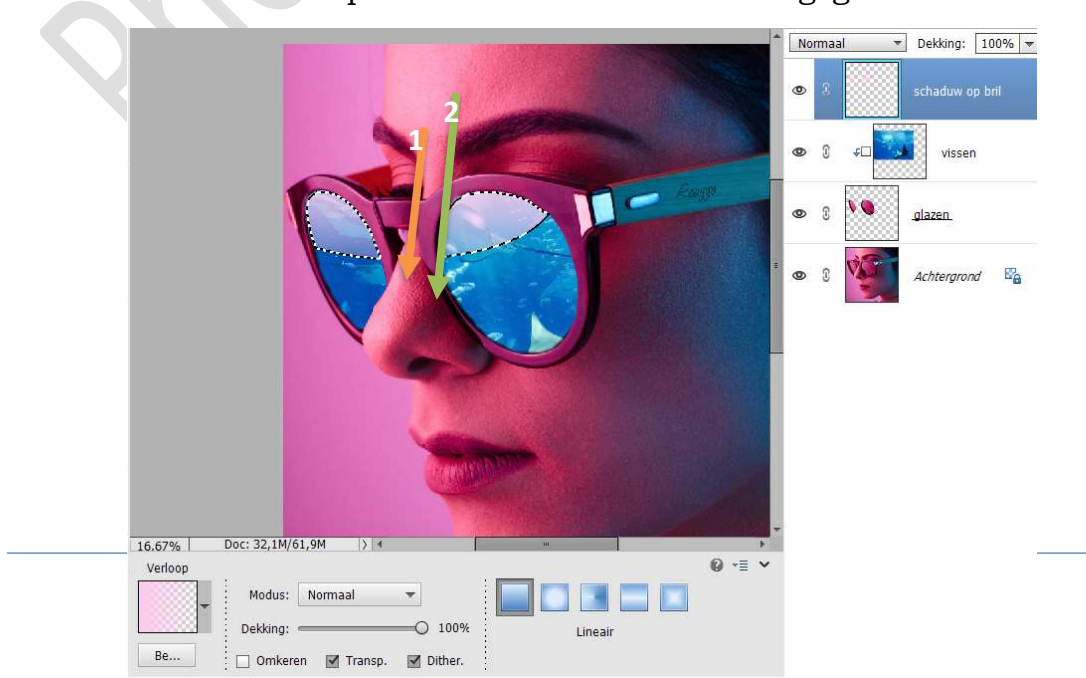

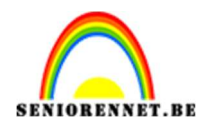

# pse

#### Deselecteren. Zet de **laagdekking** op **82%**.

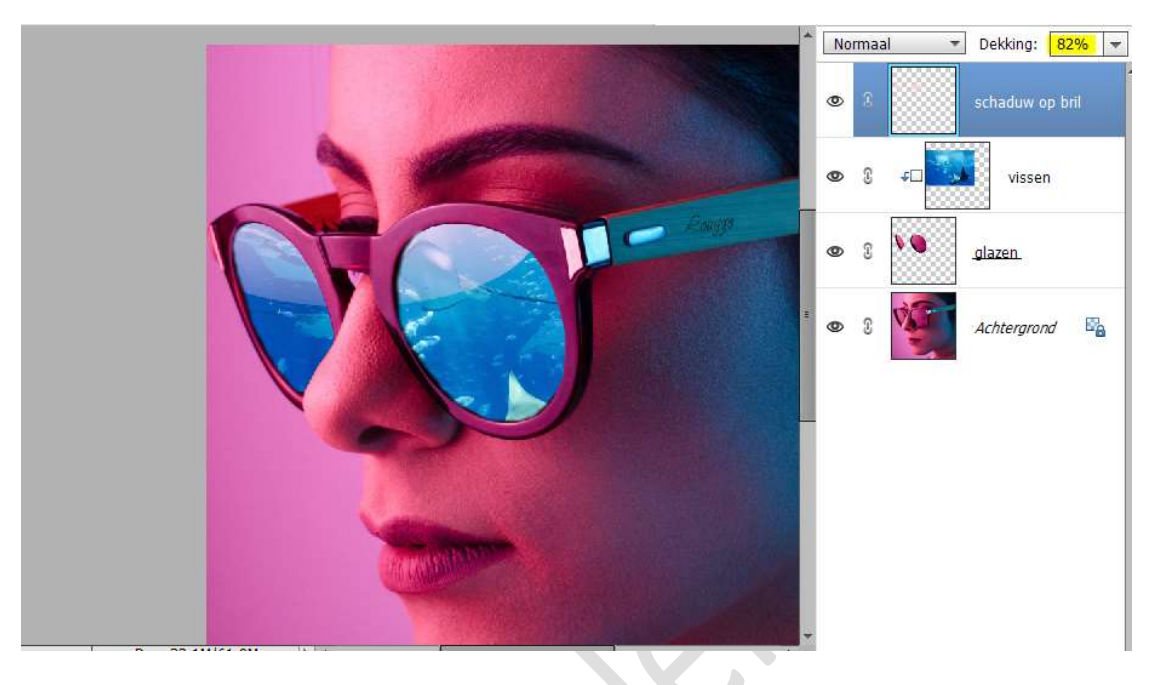

 Plaats daarboven een nieuwe laag en noem deze gloed. Activeer een zacht penseel van 1800 px. Gebruik hetzelfde lichtroze kleur. Plaats het penseel op de wang en klik éénmaal.

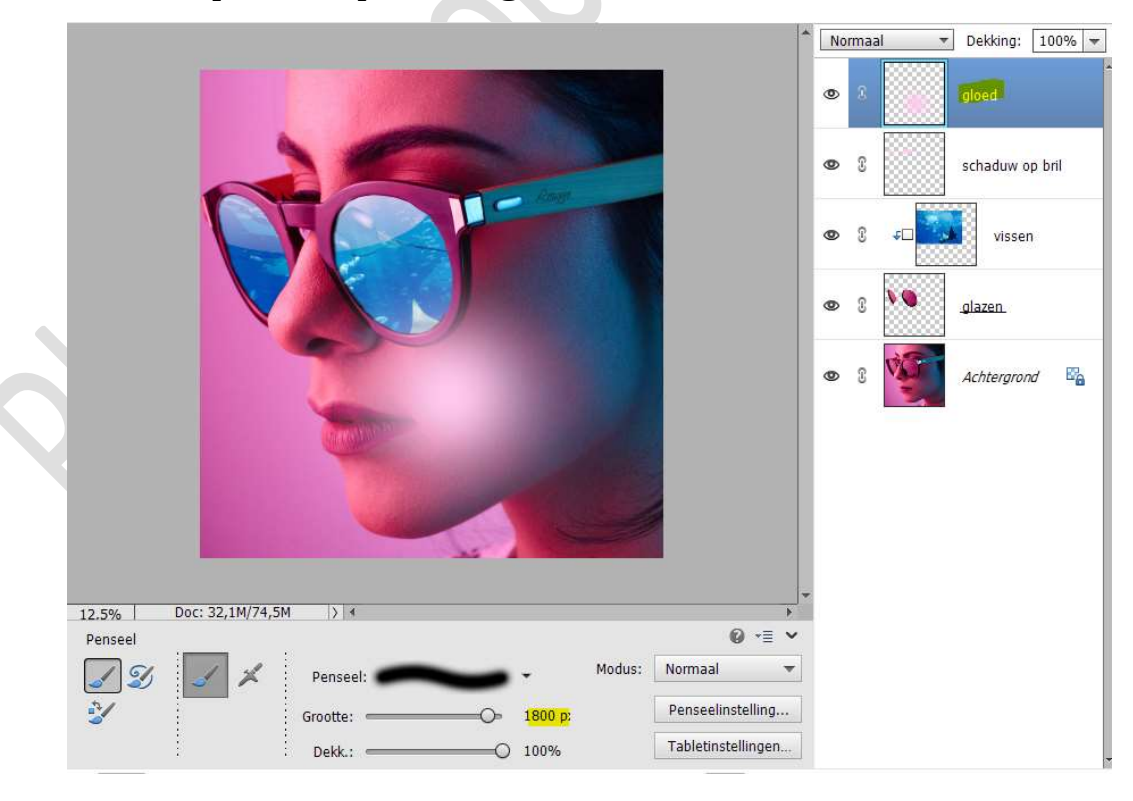

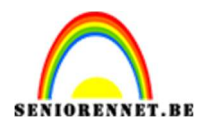

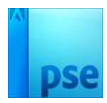

## Zet de Overvloeimodus/Laagmodus op Bedekken.

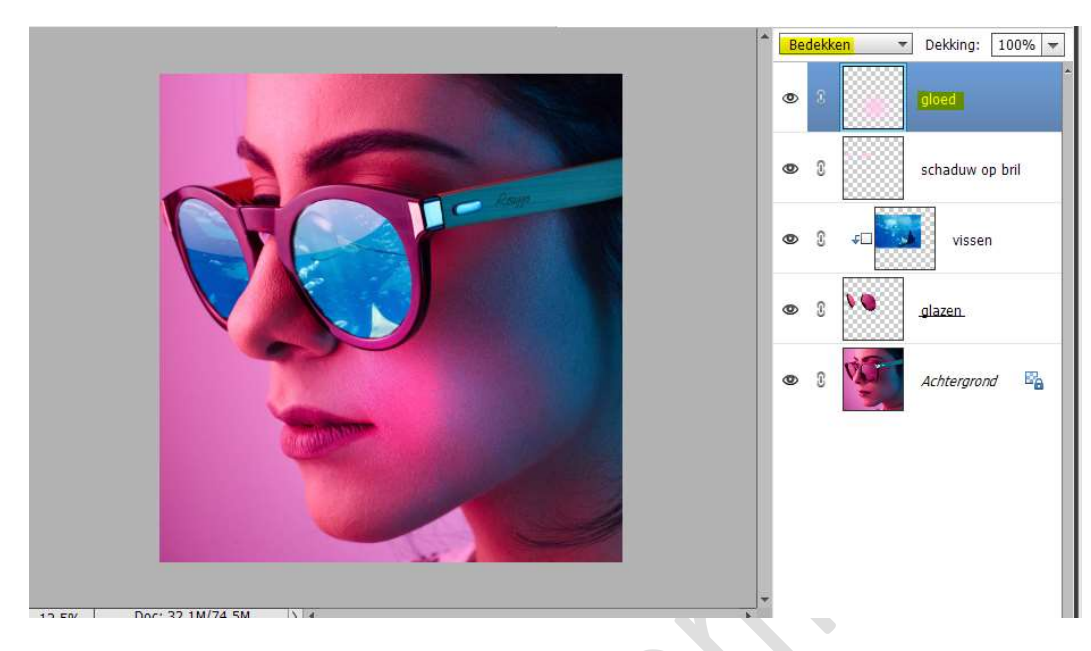

Dupliceer deze laag en plaats de kern aan de brilarm.

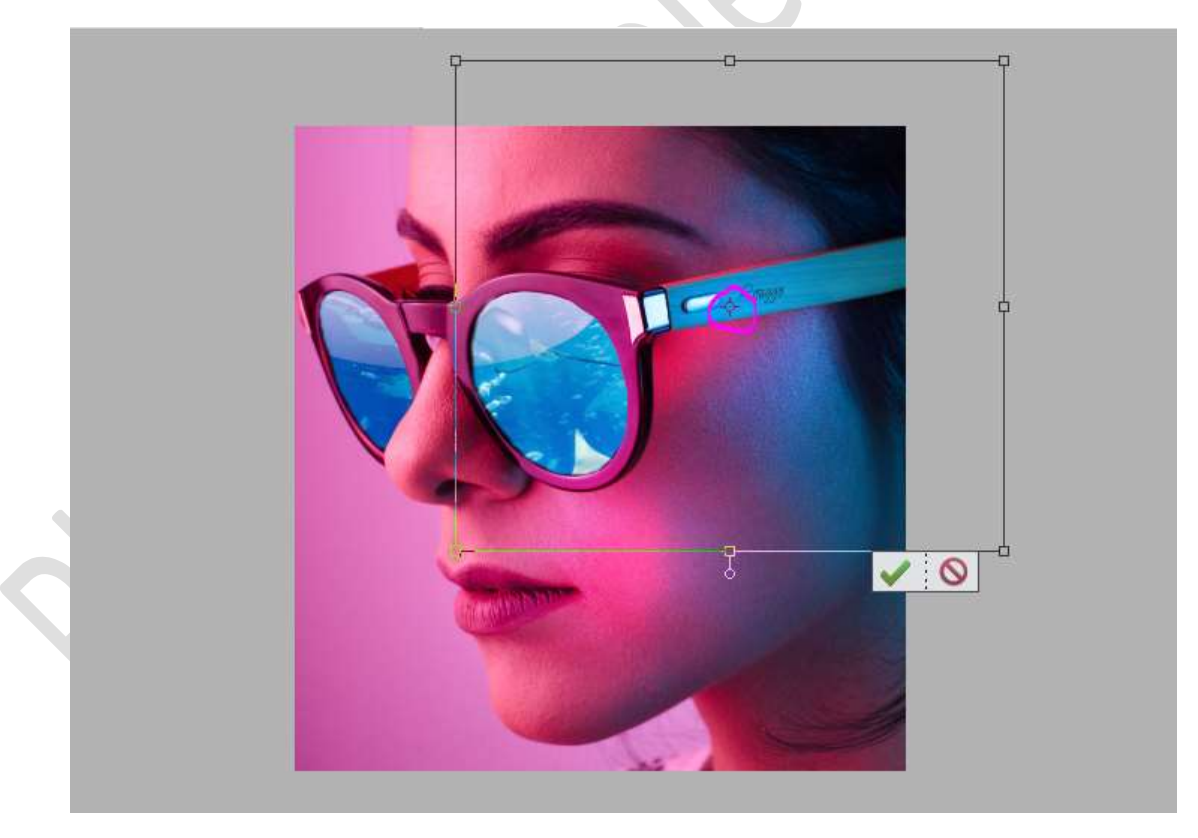

Dupliceer nog eens en plaats deze aan de kin.

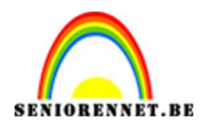

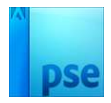

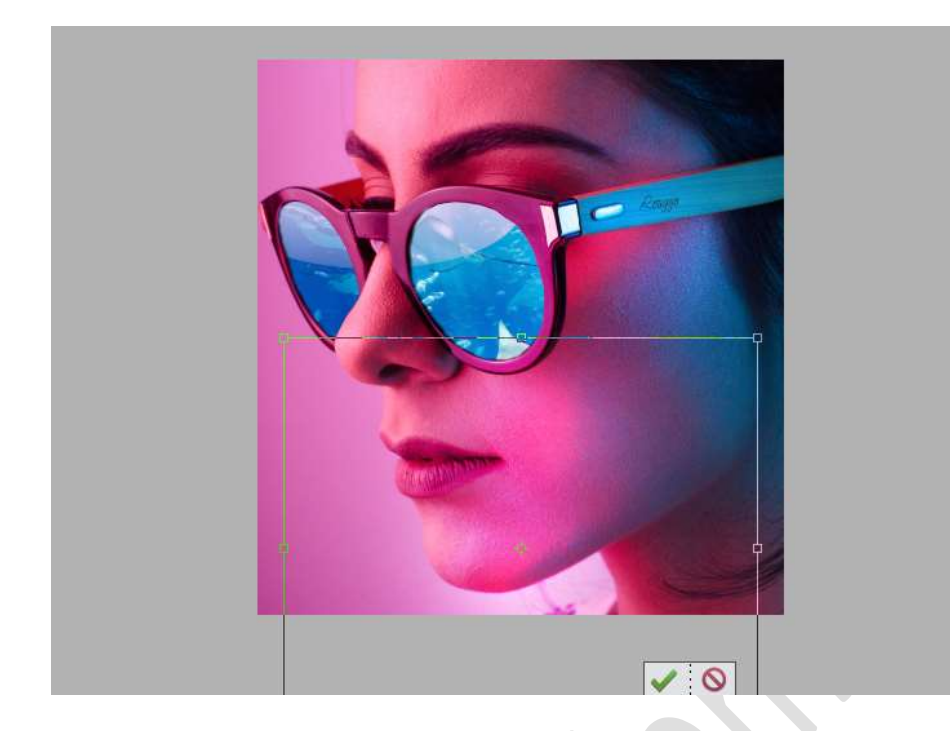

10. Laad het penseel Cracks in uw werkdocument. Zet het Voorgrondkleur op wit. Kies het 4<sup>de</sup> penseel (CrackDecay004). Plaats bovenaan een nieuwe laag en noem deze penseel. Plaats het penseel in rechterglas en klik.

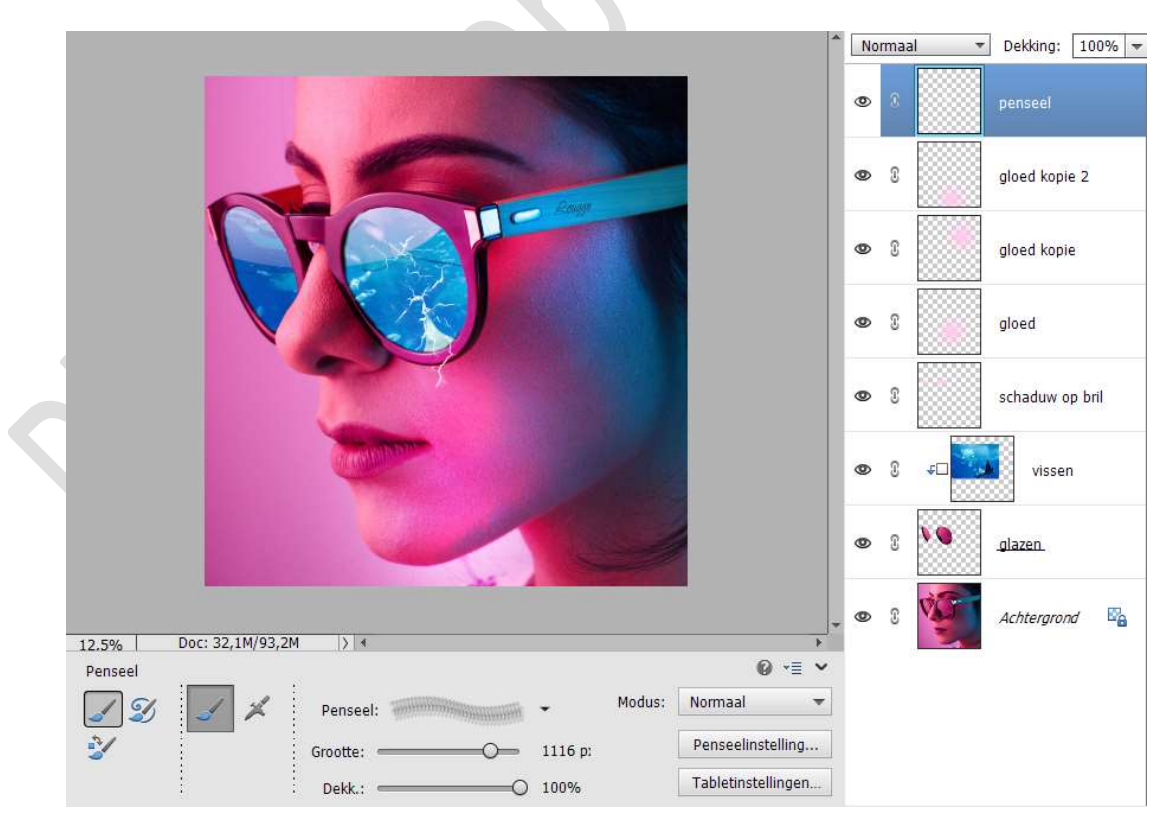

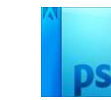

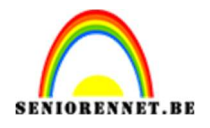

#### Activeer een zachte gum.

Delen van penseel die **op** en **buiten** de **bril** zitten, verwijderen met de gum.

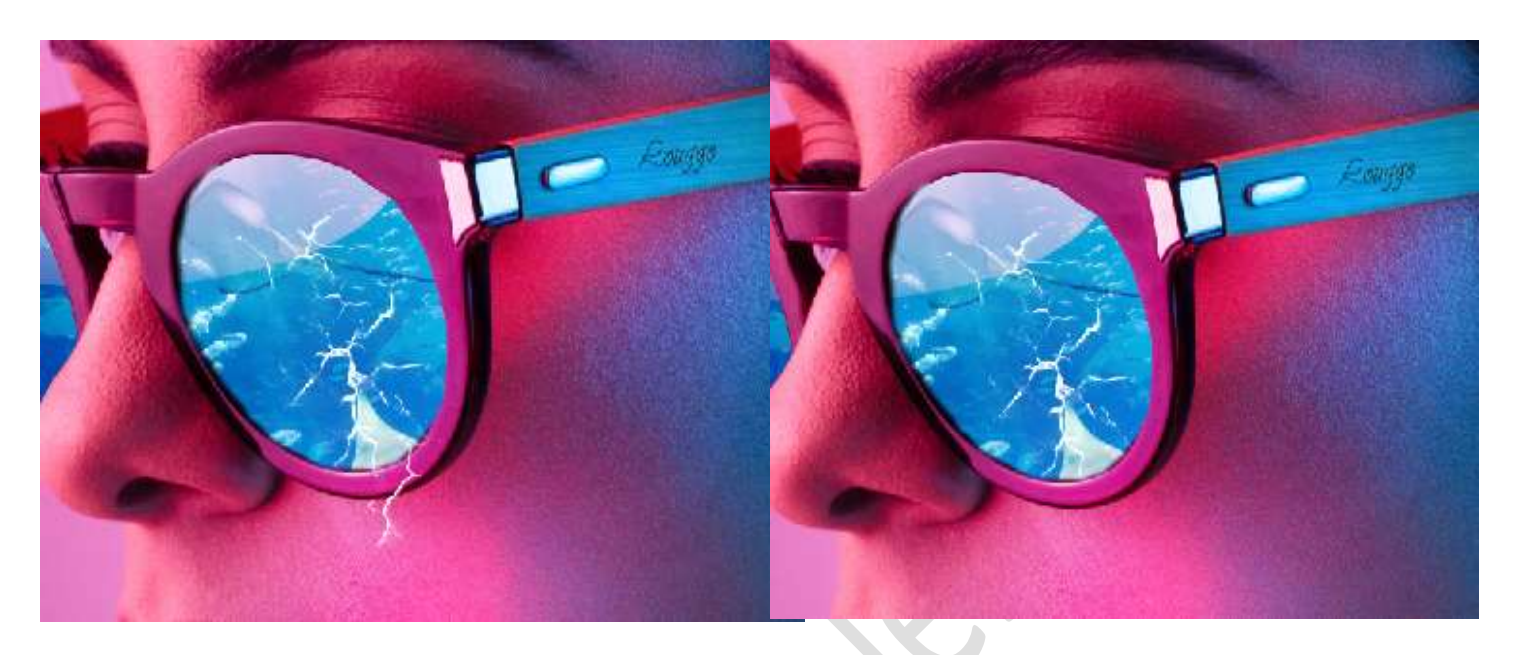

11. Plaats de **afbeelding van waterdruppels** in uw werkdocument. Plaats de **grootte bel onderaan** de **bril**.

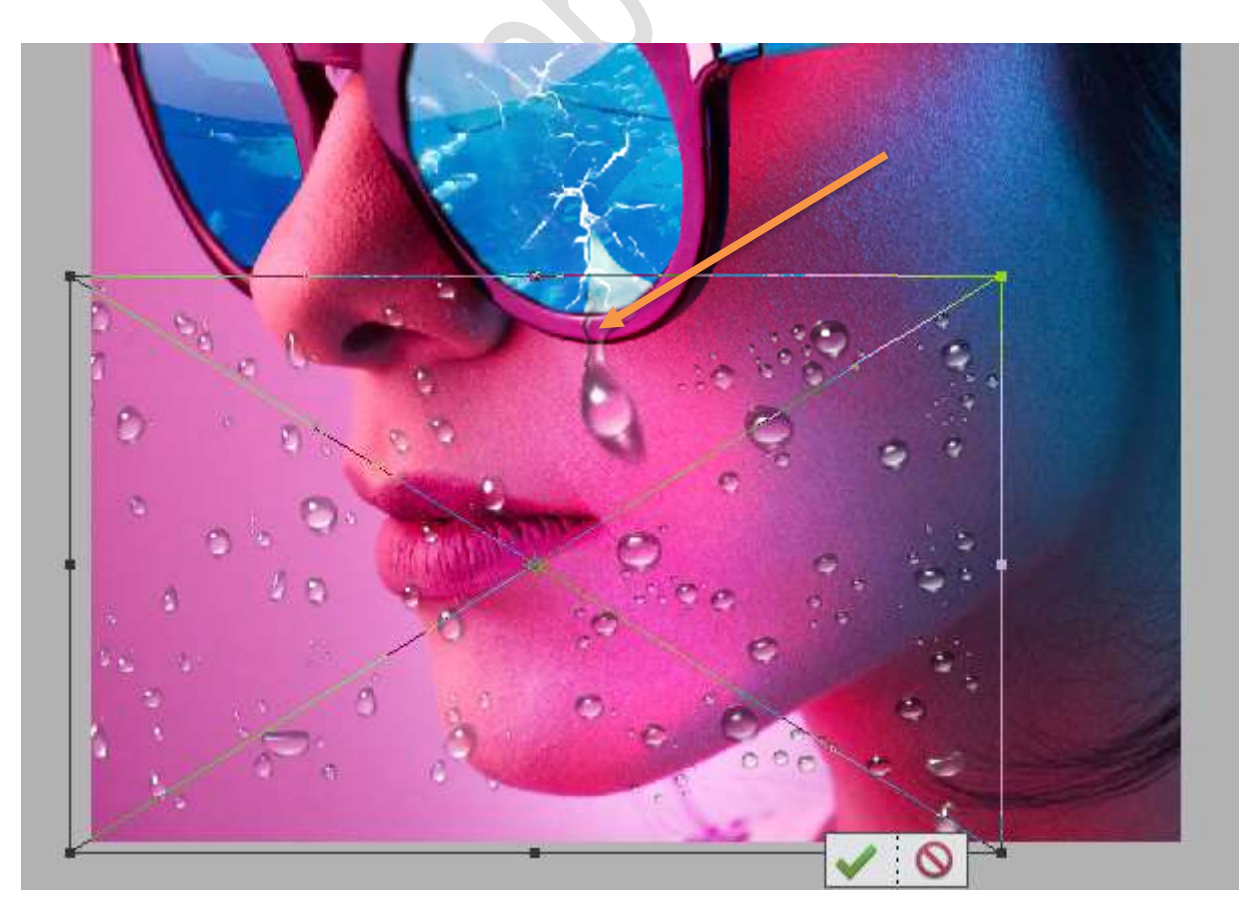

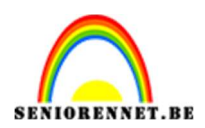

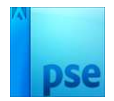

#### 12. Hang een laagmasker aan deze laag. Met het zacht zwart penseel de overtollige druppels verwijderen.

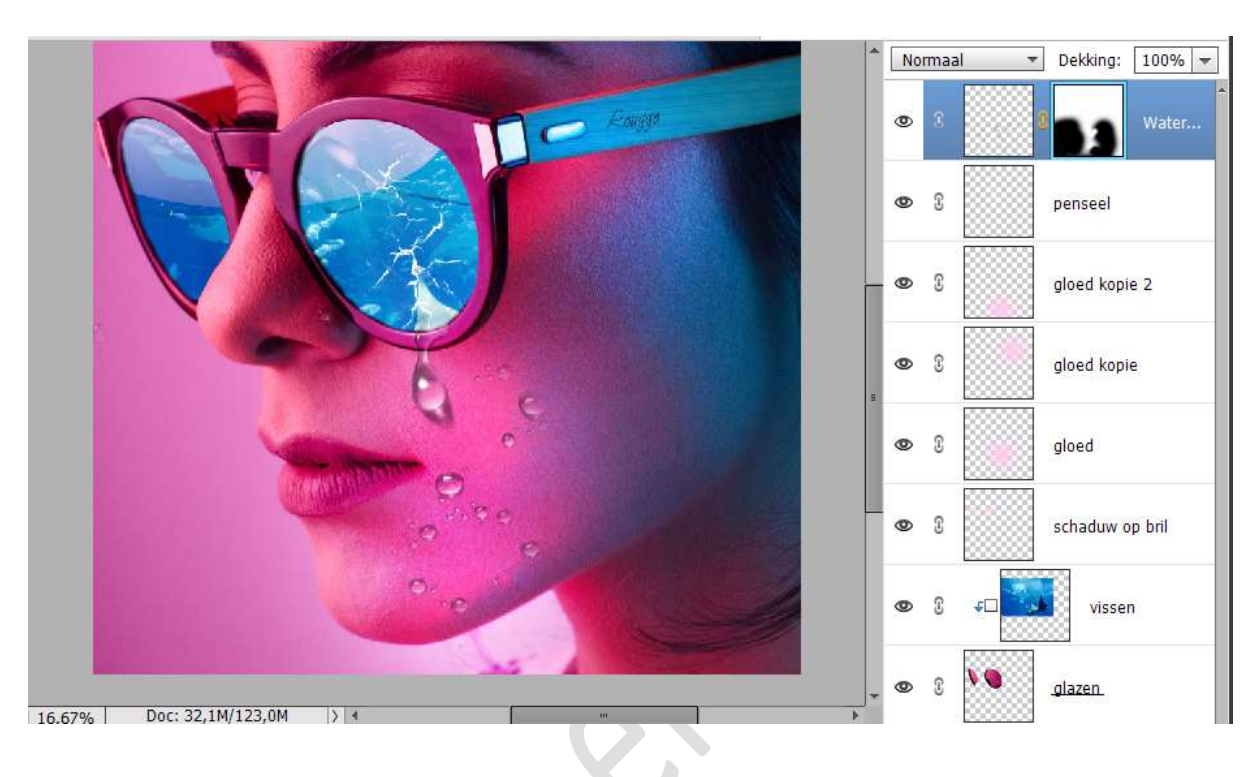

13. Onze zonnebril is klaar.
Werk af naar keuze en vergeet uw naam niet.
Maak een samengestelde laag en zet de langste zijde van uw PSE op max. 800 px.
Sla op als JEPG, max. 150 kb

Veel plezier ermee NOTI